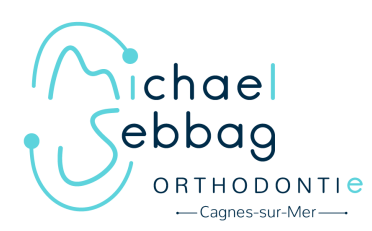

MISE EN PLACE DE DENTAL MONITORING

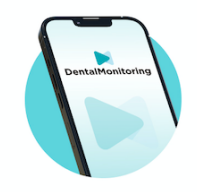

Vous suivez actuellement un traitement d'orthodontie dans notre cabinet, et nous vous remercions pour votre confiance.

Nous avons mis en place au cabinet un système de monitoring qui permet grâce à une application dédiée dans votre smartphone, de suivre l'évolution de votre traitement ou de celui de votre enfant entre chaque rendez-vous au cabinet.

Grâce à cette technologie innovante qui utilise l'intelligence artificielle, il nous est désormais possible d'individualiser au maximum le traitement pour qu'il soit plus efficace donc plus rapide. Dental Monitoring vous offre également la possibilité de communiquer plus facilement avec le cabinet et de nous prévenir rapidement en cas d'éventuels incidents.

Voici quelques explications qui vous permettront de vous familiariser avec ce nouveau service :

## 1°) Consultez votre boite email. Vous avez reçu un email contenant 2 liens.

Cliquez sur le 1<sup>er</sup> lien pour télécharger l'application sur votre Smartphone (Application gratuite).

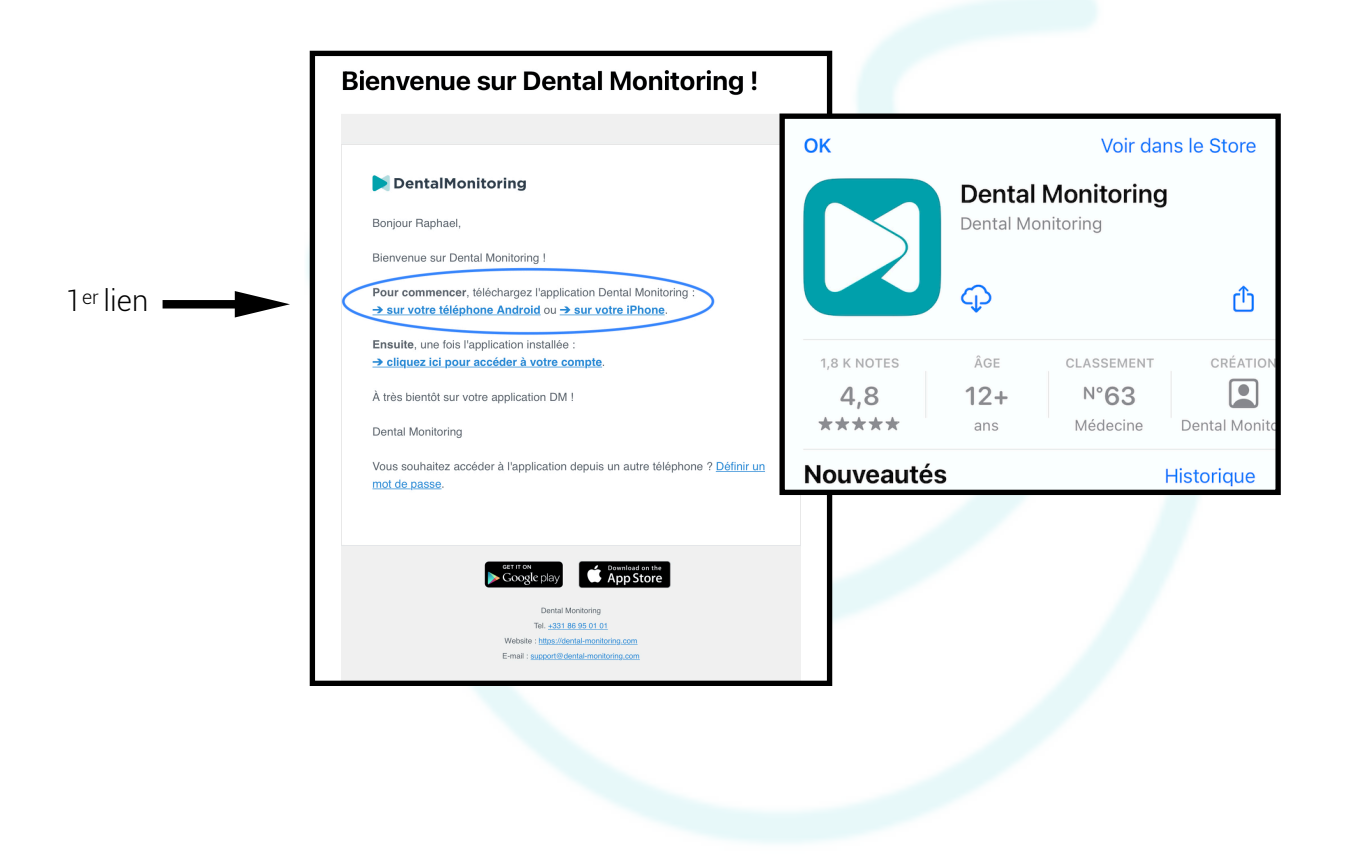

Ensuite, une fois l'application installée sur votre Smartphone, cliquez sur le 2<sup>ème</sup> lien présent dans le mail pour accéder à votre compte.

Après avoir accepter les conditions d'utilisation, l'application Dental Monitoring s'ouvre automatiquement.

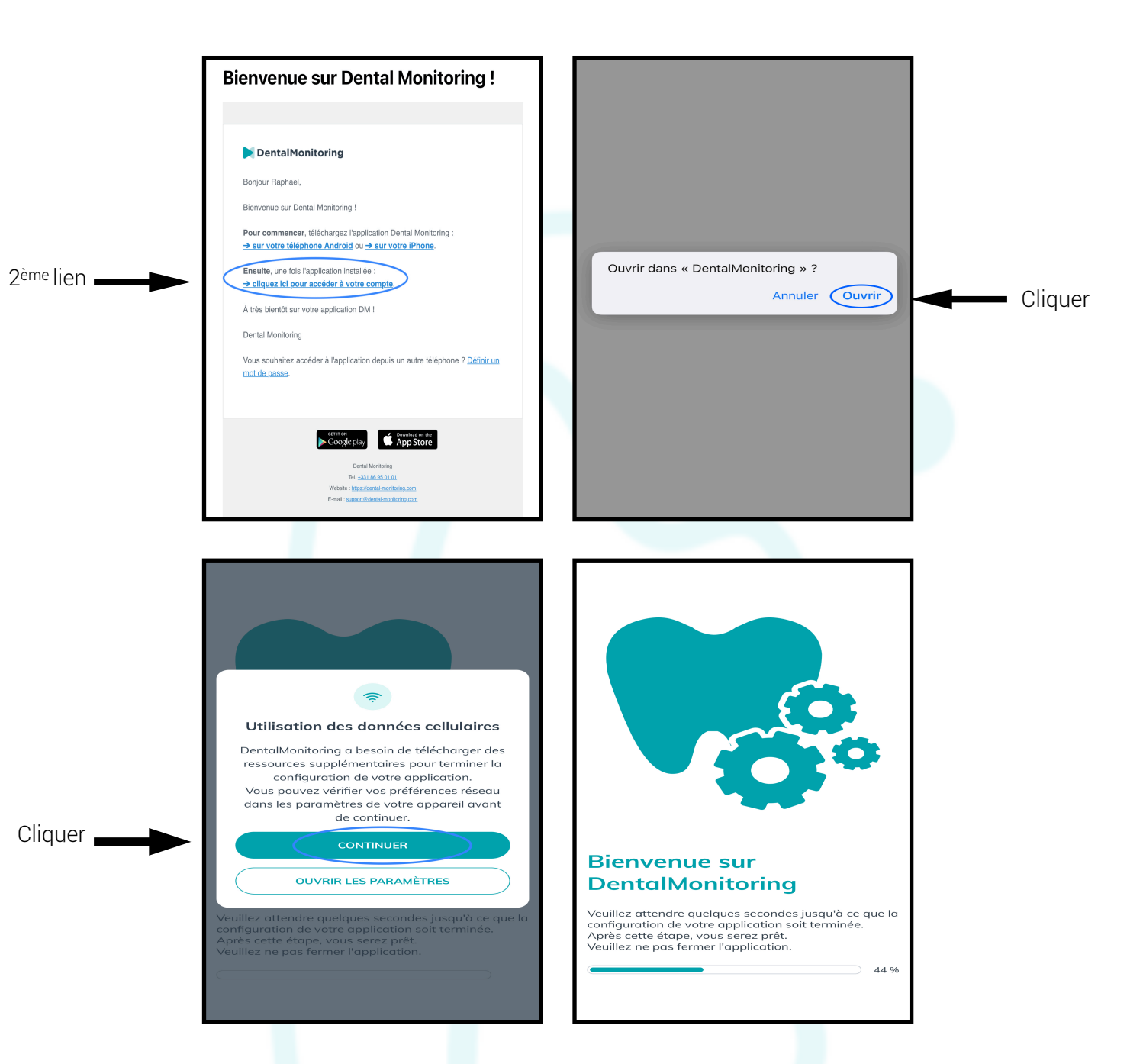

## 2°) Configuration de votre application (« ONBOARDING »).

Cette étape vous permet d'activer les notifications et de renseigner vos préférences de scans.

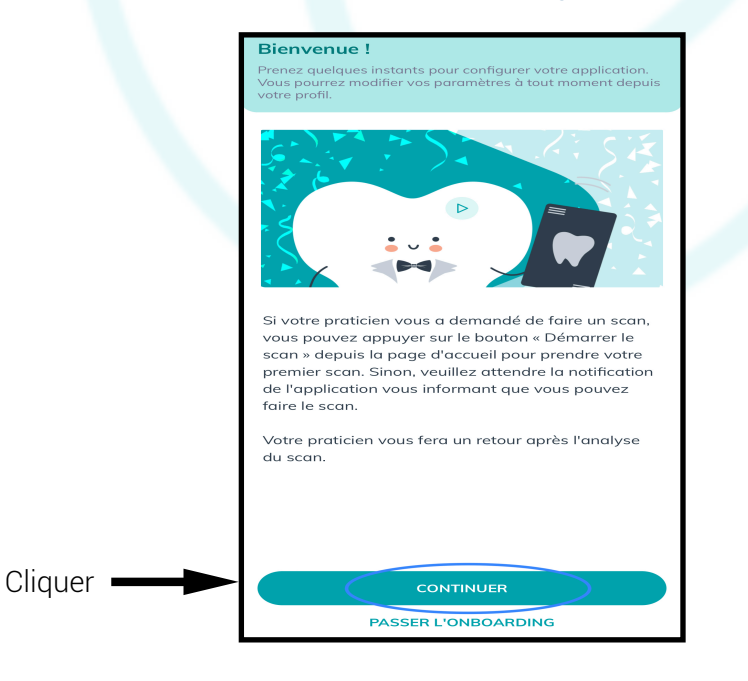

• Veuillez activer les notifications de l'application (<u>TRES IMPORTANT</u> : cela vous permet de recevoir les notifications de demande de scan)

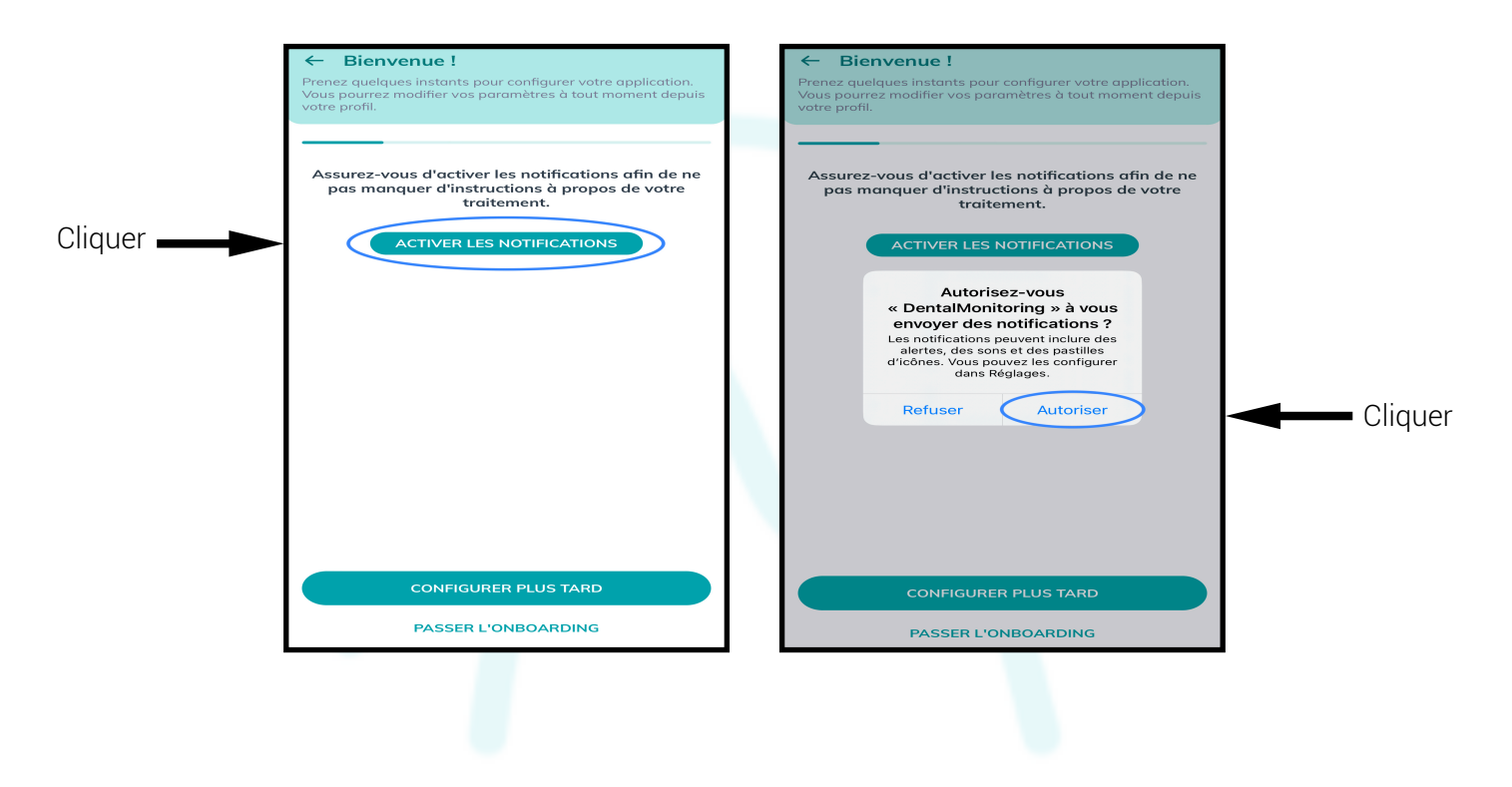

• Veuillez configurer l'heure à laquelle vous souhaitez recevoir vos notifications

| ← Bienvenue !                                                                                                    |         |
|----------------------------------------------------------------------------------------------------|---------|
| Prenez quelques instants pour configurer votre application.<br>Vous pourez modifier vos paramètres à tout moment depuis<br>votre profil. |         |
|                                                                                                    |         |
| Configurez vos notifications                                                                                                    |         |
| À quelle heure voulez-vous recevoir va 19:00                                                                                             | Cliquer |
| Vous pouvez modifier les paramètres des<br>notifications à tout moment depuis votre profil.                                              |         |
|                                                                                                    |         |
|                                                                                                    |         |
|                                                                                                    |         |
|                                                                                                    |         |
|                                                                                                    |         |
|                                                                                                    |         |
|                                                                                                    |         |
| CONTINUER                                                                                                    | Cliquer |
|                                                                                                    |         |
| PASSER L'ONBOARDING                                                                                                    |         |

• Veuillez sélectionner le matériel (SCANBOX PRO) ainsi que la façon dont vous allez prendre vos scans (« A l'aide d'un miroir »)

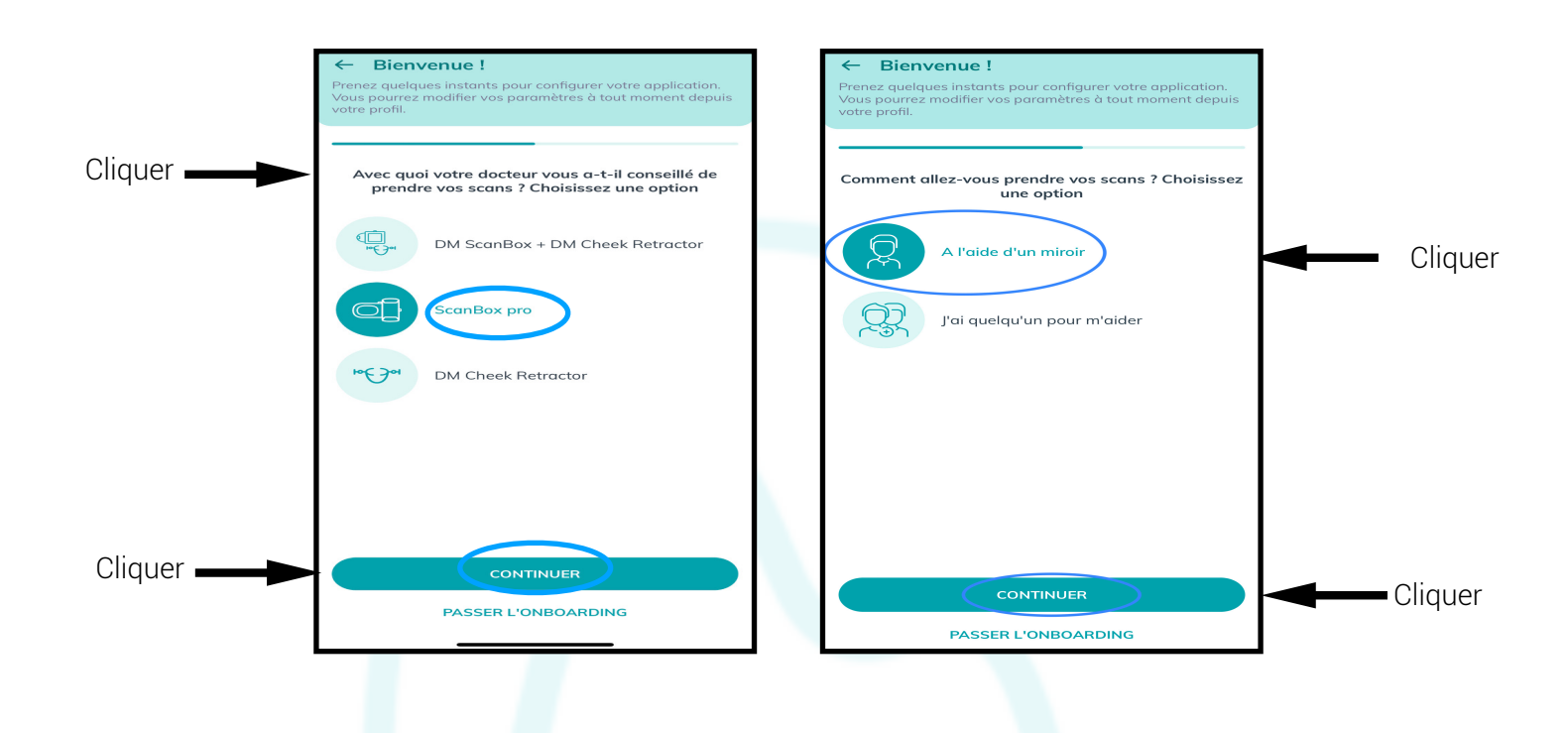

Puis validez les réglages et sélectionnez un personnage pour terminer cette étape.

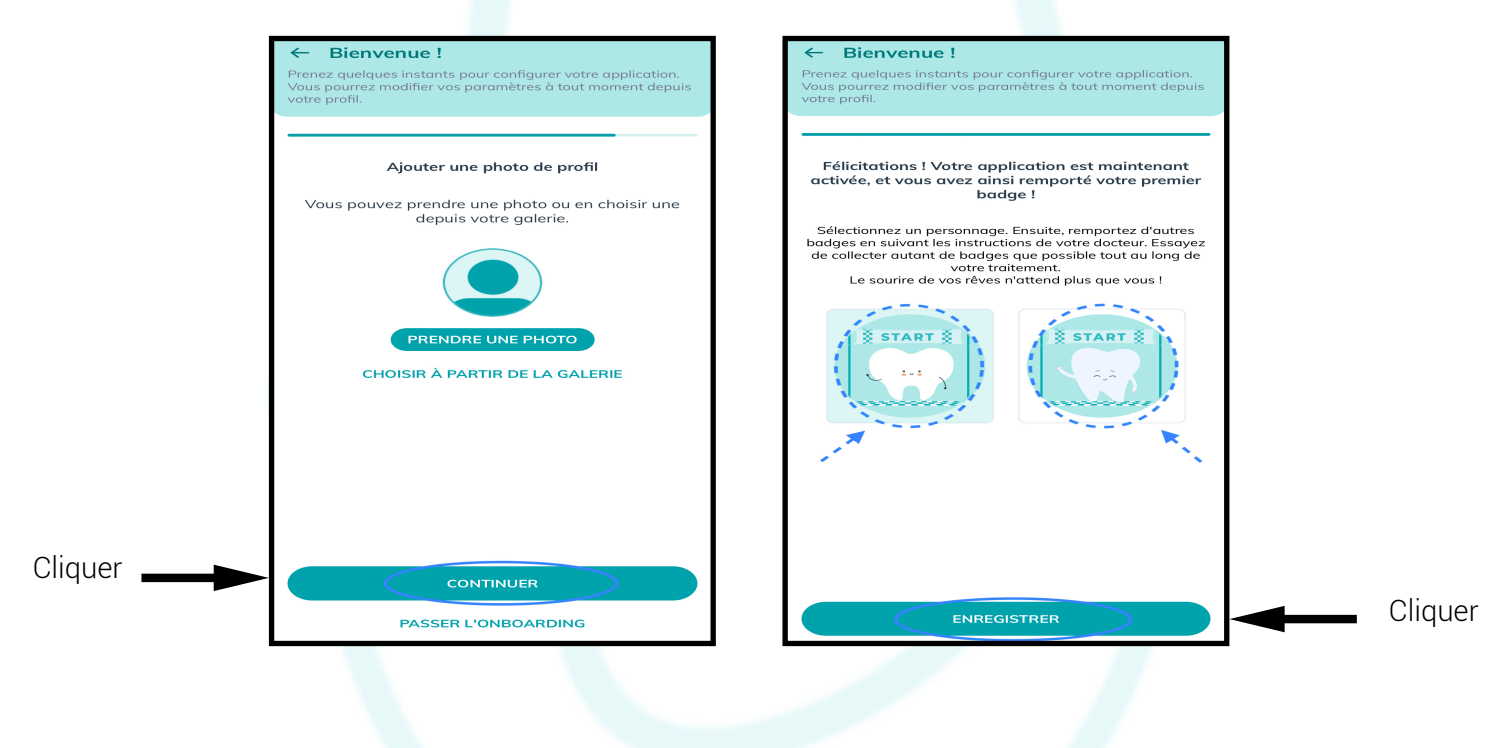

A partir de ce moment, vous vous trouvez sur votre « Espace personnel Dental Monitoring ».

## 3°) Description de l'application

## Icône « PROFIL»

En cliquant sur cet icône , vous pouvez à tout moment modifier l'heure à laquelle vous souhaitez recevoir les notifications de demande de scans. Vous pouvez également **regarder les vidéos tutoriels pour vous familiariser avec votre matériel (SCANBOX PRO).** 

| Bonjour O                                                                                                    | Bonjour<br>Test                                                                                               | ← Tutoriels                                             |
|----------------------------------------------------------------------------------------------------|----------------------------------------------------------------------------------------------------|---------------------------------------------------------|
| Bienvenue 1<br>Pour découvrir l'application, vous pouvez regarder<br>nos tutoriels ou prendre un scan de démo depuis<br>la page Profil. | ScanBox pro A l'aide d'un miroir<br>MODIFIER LES PRÉFÉRENCES DE SCAN                                          | Comment nettoyer votre DM<br>Cheek Retractor?           |
| COMPLÉTEZ VOTRE PROFIL                                                                                                    | VOS NOTIFICATIONS         À quelle heure voulez-vous recevoir vos rappels de scan ?                           | Comment prendre un scan avec une<br>DM ScanBox ?        |
| BADGES                                                                                                    | BADGES<br>Soyez averti(e) lorsque vous faites des progrès<br>pendant votre traitement                         | Comment ajuster la DM ScanBox ?                         |
| R     Badges en cours     >       Vous n'avez pas de suivi en cours, vous n'avez donc pas de badges disponibles     >                   | Choisissez votre personnage                                                                                   | Comment nettoyer votre Cheek<br>Retractor Tube ?        |
|                                                                                                    | ACCÉDER AUX ANCIENS SCANS                                                                                     | Comment prendre un scan avec une<br>ScanBox pro ?       |
|                                                                                                    | SCAN DE DÉMO Prenez un scan de démo pour vous entraîner  TUTORIELS Regardez des vidéos pour vous familiariser | Comment ajuster la ScanBox pro ?                        |
| Accueil Messages Profil                                                                                                    | Accueil Messages Profil                                                                                       | Comment prendre un scan avec un<br>DM Cheek Retractor ? |